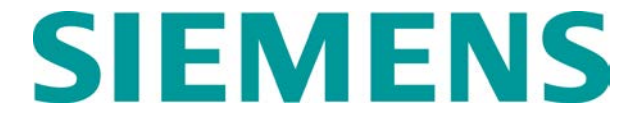

#### QUICK REFERENCE GUIDE SEAR II CONFIGURATION AND HYPERTERMINAL SETUP Document No. SIG-QG-08-04-001A.1

#### SEAR II – HyperTerminal Setup

- 1) Connect serial cable from PC COM port 1 to SEAR II User port.
- Go to: Start > All Programs > Accessories > Communications > HyperTerminal.

| Connection Description                              | <b>?</b> × |
|-----------------------------------------------------|------------|
| New Connection                                      |            |
| Enter a name and choose an icon for the connection: |            |
| Name:                                               |            |
| My Sear II                                          |            |
| lcon:                                               |            |
| 冬 🤤 🌭 🖾                                             | 2          |
|                                                     |            |
| ОК Са                                               | ncel       |

- Enter name for connection for example, 'My Sear II', click the OK button.
- 4) Connect using COM1, click the OK button.

| Connect To                                                | ? 🗙          |  |
|-----------------------------------------------------------|--------------|--|
| My Sear II                                                |              |  |
| Enter details for the phone number that you want to dial: |              |  |
| Country/region:                                           | Canada (1) 💌 |  |
| Area code:                                                | 780          |  |
| Phone number:                                             |              |  |
| Connect using:                                            | COM1 💌       |  |
|                                                           | OK Cancel    |  |

5) Set up baud rate as shown below, click **Apply**, then click **OK** button.

| COM1 Properties  | ? 🛛              |
|------------------|------------------|
| Port Settings    |                  |
|                  |                  |
| Bits per second: | 57600            |
| Data bits:       | 8                |
| Parity:          | None             |
| Stop bits:       | 1                |
| Flow control:    | None             |
|                  | Restore Defaults |
| ОК               | Cancel Apply     |

6) Apply power to the SEAR II then type **CtrI-L** to connect to the SEAR II unit.

## SEAR II - Step 1 - Comm. Setup (New unit only)

- 1) On SEAR II front panel, press **COMM SETUP**.
- Verify the following settings (press ENTER after each is displayed):

| Parameter                               | Value               |
|-----------------------------------------|---------------------|
| SITE TYPE                               | Collector           |
| SITE (ATCS) ADDRESS (X's match GEO)     | 7.103.XXX.XXX.02.01 |
| OFFICE (ATCS) ADDRESS<br>(Not reg. now) | 2.XXX.XX.XXXX       |
| POLL ID                                 | 1                   |
| MODE                                    | Gen/ATCS            |
| WAMS XID                                | DISABLED            |
| OFFICE COMM. DEVICE                     | MCM (RS232)         |
| MCM (RS232) PORT                        | AUX                 |
| FIELD DEVICE                            | None                |
| USER PORT BAUD                          | 57600               |
| USER PORT DATA BITS                     | 8                   |
| USER PORT PARITY                        | None                |
| USER PORT STOP BITS                     | 1                   |
| USER PORT FLOW                          | Nono                |
| CONTROL                                 | None                |
| AUX PORT BAUD                           | 9600                |
| AUX PORT DATA BITS                      | 8                   |
| AUX PORT PARITY                         | None                |
| AUX PORT STOP BITS                      | 1                   |
| AUX PORT FLOW CONTROL                   | None                |
| COMM PORT BAUD                          | 9600                |
| COMM PORT DATA BITS                     | 8                   |
| COMM PORT PARITY                        | None                |
| COMM PORT STOP BITS                     | 1                   |
| COMM PORT FLOW<br>CONTROL               | None                |
| SAVE CHANGES                            | YES                 |

 At YES prompt following 'SAVE CHANGES' press ENTER. SEAR II display should show 'Saving Config.' and connection with Hyper Terminal should now be possible.

# SEAR II - Step 2 - Uploading Application (LLW, LLB, CDL)

Uploading the Ladder Logic to the SEAR II

 On the SEAR II terminal interface Main menu display, select D) Application. The following Application menu will appear.

| CR Vew Cal Trader teb         C CR Vew Cal Trader teb         C CR Vew Cal Trader teb         C CR Vew Cal Trader teb         Replication         Application         App Block Contents         File Size FileName         B) Upload File to SEAR         B) Upload File to SEAR         C) Print/Capture CDL         D) Frase Application File         E) Compiler Log         F) Site Setup         G) Exit         Site Setup         G) Exit                                |
|----------------------------------------------------------------------------------------------------|
| Application     App Block Contents       Nownload File to SFAR     File Size FileName       B) Upland File from SEAR     File Size FileName       B) Upland File from SEAR     CDL       C) Print/Capture CDL     DD       D) Erase Application File     CDL       F) Site Setup     C12.11w       G) Exit     Site Setup Complete       Engine Code Stream USER                                                                                                    |
| Hickler Codeline       Fri 08:19 11-12-2004         - Application       App Block Contents         Download File from SEAR       File Size FileName         B) Upload File from SEAR       File Size FileName         D) Erase Application File       CDL) 2353 Bitset004.cdl         D) Erase Application File       CDL) 2353 Bitset004.cdl         E) Compiler Log       File Setup         F) Site Setup       Site Setup Complete         G) Exit       Site Setup Complete |
| Application     App Block Contents       Application     App Block Contents       B) Upload File to SEAR<br>(5) Print/Capture CDL<br>(5) Compiler Log<br>(5) Exit     File Size FileName       CDL) 2353 Bitset004.cdl<br>LLW) 206 CI2.llw       LWW 206 CI2.llw       Site Setup       G) Exit                                                                                                    |
| Application     App Block Contents       1) Download File to SEAR     File Size FileName       B) Upload File from SEAR     File Size FileName       C) Print/Capture CDL     CDL) 2353 Bitset004.cdl       D) Erase Application File     LLW) 206 CI2.11W       F) Site Setup     HIB 11960 EDSIVP.LLB       G) Exit     Site Setup Complete       Engine Code Stream USER                                                                                                    |
| I) Download File to SEAR       File Size FileName         B) Upload File from SEAR       CDL) 2353 Bitset004.cdl         C) Print/Capture CDL       CDL) 2353 Bitset094.cdl         D) Erase Application File       LLW) 206 CI2.llw         CDL) Site Setup       CDL 1090 FILB         F) Site Setup       ATF)         G) Exit       Site Setup Complete         Engine Code Stream USER                                                                                      |
| B) upload file from Schik<br>CD Print/Capture CDL<br>D) Erase Application File<br>E) Compiler Log<br>F) Site Setup<br>G) Exit<br>CDL) 2353 Bitset004.cdl<br>CDL) 2353 Bitset004.cdl<br>LLW) 206 CI2.llW<br>LLB) 11960 EOSIVP.LLB<br>ATF) < <emptv>&gt;<br/>Site Setup Complete<br/>Engine Code Stream USER</emptv>                                                                                                    |
| D) Erase Application File<br>E) Compiler Log<br>F) Site Setup<br>G) Exit<br>LLB) 11960 EDSIVP.LLB<br>ATF) < <chvptv>&gt;<br/>Site Setup Complete<br/>Engine Code Stream USER</chvptv>                                                                                                    |
| E) Compiler Log LLB 11960 EUSIYP,LLB<br>F) Site Setup ATF) < <emptv>&gt;<br/>G) Exit Site Setup Complete<br/>Engine Code Stream USER</emptv>                                                                                                    |
| 6) Exit<br>Site Setup Complete<br>Engine Code Stream USER                                                                                                    |
| Site Setup Complete<br>Engine Code Stream USER                                                                                                    |
| Engine Code Stream USER                                                                                                    |
|                                                                                                    |
|                                                                                                    |
|                                                                                                    |
|                                                                                                    |
|                                                                                                    |
|                                                                                                    |
|                                                                                                    |
|                                                                                                    |
| Download HPP File (overwrite existing file)                                                                                                    |
|                                                                                                    |

- 2) Select A) Download file to SEAR.
- 3) Use the arrow keys to select LLW, LLB or CDL, then press **ENTER**.

Note: Download LLW and LLB first then the CDL last, as it requires a System Setup.

 Press ENTER on the SEAR II keypad when prompted. If LLW is selected the following message is displayed: 'Waiting for LLW download'. Proceed to the next step (5).

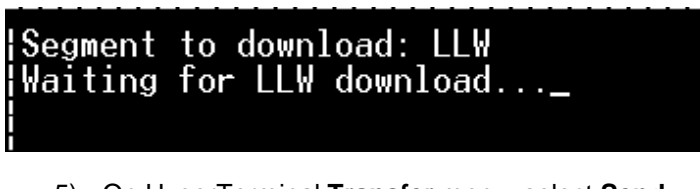

5) On HyperTerminal **Transfer** menu, select **Send File...** 

| 🏶 MY SEARII - HyperTerminal |                    |    |
|-----------------------------|--------------------|----|
| File Edit View Call         | Transfer Help      |    |
|                             | Send File          |    |
|                             | Receive File       |    |
|                             | Capture Text       |    |
| Nichter Hu                  | Send Text File     | LL |
|                             | Cashina ta Duistan |    |
| A A                         | Capture to Printer |    |

#### On Send File message box, click the Browse... button.

| 🗱 Send File              |    |               | <u>?</u> ×     |
|--------------------------|----|---------------|----------------|
| Folder: H:\              |    |               |                |
| <u>F</u> ilename:        |    |               |                |
|                          |    |               | <u>B</u> rowse |
| <u>P</u> rotocol:        |    |               |                |
| Zmodem with Crash Recove | ry |               | •              |
| Ser                      | d  | <u>C</u> lose | Cancel         |

- 7) Select the LLW, LLB or CDL file to be uploaded, then click the **Open** button.
  - **Note:** The file selection screen does not filter the file extensions by type; therefore, care must be taken so the proper type of file is selected based on the option entered at the prompt (LLW, LLB, or CDL).

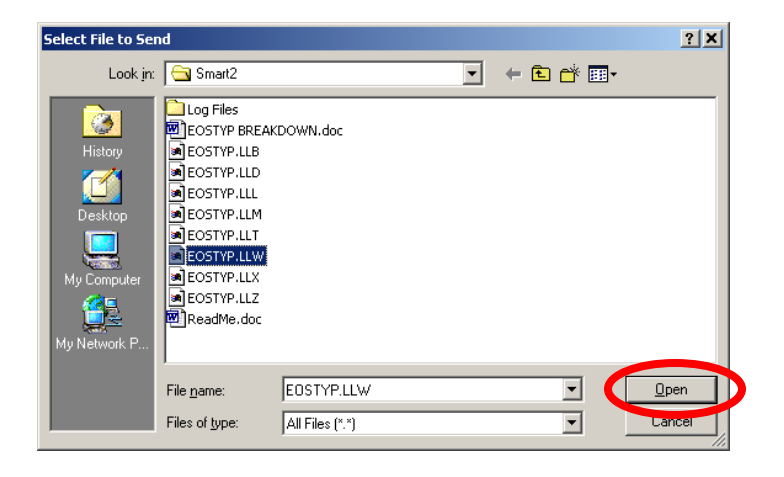

 On the Send File message box, select the Zmodem with Crash Recovery protocol, then click the Send button.

| 🕮 Send File 🔗 🔀                            |
|--------------------------------------------|
| Folder: C:\SEARII\NV Logic\Smart\Smart2    |
| Eilename:                                  |
| C:\SEARII\NV Logic\Smart\Smart2\EOSTYP.LL\ |
| Protocol:                                  |
| Zmodem with Crash Recovery                 |
|                                            |
| Send Close Cancel                          |
| Zaug Zaug Cauca                            |

9) The selected file is transferred to the SEAR II.

| Zmodem wi   | ith Crash Recovery file send for MY SEA | RII                    |
|-------------|-----------------------------------------|------------------------|
| Sending:    | C:\SEARII\NV Logic\Smart\Smart2\EOSTY   | P.LLW                  |
| Last event: | Sending                                 | Files: 1 of 1          |
| Status:     | Sending                                 | Retries: 0             |
| File:       |                                         | 4k of 7K               |
| Elapsed:    | 00:00:02 Remaining:                     | Throughput:            |
|             | [                                       | Cancel <u>c</u> ps/bps |

10) When transfer is complete, the following message is displayed.

| Segment to download: LLW        |
|---------------------------------|
| Waiting for LLW downloaddone.   |
| File Name: EOSTYP.LLW           |
| File Size: 6620                 |
| LLW CRC : C249                  |
| Updating application blockdone. |
| Download successful.            |

- 11) Repeat steps 2 to 10 for LLB or CDL.
  - **Note:** If a CDL file is uploaded to the SEAR II, the next step (Site Setup) needs to be performed to have the unit operational again.

#### SEAR II - Step 3 - Site Setup

- 1) On the SEAR II front panel, press the **SITE SETUP** button.
- 2) Verify the following settings per the location plan (press **ENTER** after each is displayed):

| Parameter                   | Value                             |
|-----------------------------|-----------------------------------|
| DATE/TIME                   | MM-DD-YYYY HH:MM:SS               |
| AUTOMATIC DTS<br>ADJUSTMENT | YES                               |
| TIME ZONE?                  | EASTERN                           |
| SITE NAME?                  | "LOCATION"                        |
| MILEPOST                    | 123.45                            |
| DOT #?                      | 12345A                            |
| TESTER TYPE?                | WAYSIDE                           |
| DATE FORMAT?                | mm-dd-yyyy                        |
| TEMP. FORMAT?               | Celsius                           |
| INDICATE HOLD               | 0                                 |
| SITE TYPE?                  | Collector                         |
| SITE (ATCS) ADDRESS         | 7.103.XXX.XXX.02.01 (See<br>Plan) |
| OFFICE (ATCS) ADDRESS       | 2.103.000.000 (default)           |
| POLL ID                     | 1                                 |
| MODE                        | Gen/ATCS                          |
| WAMS XID                    | DISABLED                          |
| OFFICE COMM. DEVICE         | MCM (RS232)                       |
| MCM (RS232) PORT            | AUX                               |
| RADIO ATCS ADDR?            | 7.103.XXX.XXX.01.01 (See<br>Plan) |

| FIELD COMM. DEVICE?                                          | None                           |  |
|--------------------------------------------------------------|--------------------------------|--|
| USER PORT BAUD                                               | 57600                          |  |
| USER PORT DATA BITS                                          | 8                              |  |
| USER PORT PARITY                                             | None                           |  |
| USER PORT STOP BITS                                          | 1                              |  |
| USER PORT FLOW                                               | None                           |  |
| CONTROL                                                      | None                           |  |
| AUX PORT BAUD                                                | 9600                           |  |
| AUX PORT DATA BITS                                           | 8                              |  |
| AUX PORT PARITY                                              | None                           |  |
| AUX PORT STOP BITS                                           | 1                              |  |
| AUX PORT FLOW                                                | None                           |  |
| CONTROL                                                      | None                           |  |
| COMM PORT BAUD                                               | 9600                           |  |
| COMM PORT DATA BITS                                          | 8                              |  |
| COMM PORT PARITY                                             | None                           |  |
| COMM PORT STOP BITS                                          | 1                              |  |
| COMM PORT FLOW                                               | None                           |  |
| CONTROL                                                      | None                           |  |
| Please wait CompilingNo                                      | te (On error see next section) |  |
| RESET NAMES/MODULES? YES                                     |                                |  |
| Please wait CompilingNo                                      | te (On error see next section  |  |
| EDIT DIGITAL INPUTS?                                         | NO                             |  |
| EDIT BATTERIES?                                              | NO                             |  |
| EDIT RELAYS?                                                 | NO                             |  |
| EDIT INDICATOR LEDS?                                         | NO                             |  |
| EDIT TEST LEDS?                                              | NO                             |  |
| GEO_BOX_1 ATCS ADDR?                                         | LEAVE AT THE DEFAULT           |  |
| GEO_BOX_1 CTL OFFSET?                                        | LEAVE AT THE DEFAULT           |  |
| GEO_BOX_1 CTL SIZE?                                          | LEAVE AT THE DEFAULT           |  |
| GEO_BOX_1 IND OFFSET?                                        | LEAVE AT THE DEFAULT           |  |
| GEO_BOX_1 IND SIZE?                                          | LEAVE AT THE DEFAULT           |  |
| Note: You will be prompted for the previous 5 lines for each |                                |  |
| GEO boxes installed                                          |                                |  |
| ULCP SWT OFFSET?                                             | LEAVE AT THE DEFAULT           |  |
| ULCP LED OFFSET?                                             | LEAVE AT THE DEFAULT           |  |
| Saving Configuration                                         |                                |  |

Please Wait Compiling...**Note:(On error see next section)** The values listed here are for demonstration only. Actual values may vary depending on CDL and location type.

INSTALL ULCP, WAITING FOR SERVICE MSG

Using a small tool, press the ULCP service button .

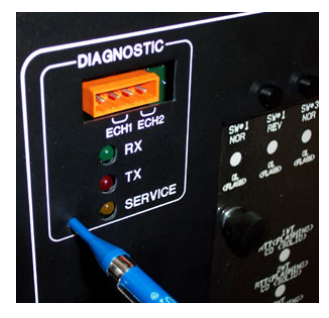

**INSTALLED** should appear on the SEAR display.

DISABLE AC POWER, THEN HIT ENTER.

**Note:** For a GEO setup you don't need to disable the AC power, just press ENTER and then press EXIT instead of waiting for 180 seconds.

#### SETTLING...(for 180 seconds)

BANK\_1 (Hit Enter if correct)

Battery input will indicate 0.0, just press enter BANK\_2 (Hit Enter if correct)

Battery input will indicate 0.0, just press enter BANK\_3 (Hit Enter if correct)

Battery input will indicate 0.0, just press enter TURN AC POWER ON, THEN HIT ENTER.

Just press Enter.

NO MONITORED LAMPS

#### SEAR II is now ready!

#### SEAR II - Compiling Error

 If, while doing a Site Setup the message 'Compiling Error' is displayed, look at the Compiler logs to gather more information on what caused the error. To access the logs select **D**) Application from the Main menu.

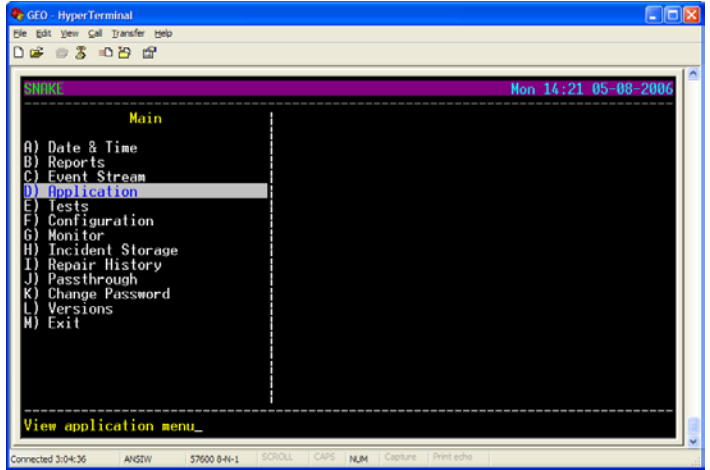

2) Then select **E) Compiler Log** from the Application menu.

| <ul> <li>GEO - HyperTerminal</li> <li>Bie Edit Yew Çal Yansfer Help</li> <li>D D 20 20 20 201</li> </ul>                                                                                |                                                                                                    |
|----------------------------------------------------------------------------------------------------|----------------------------------------------------------------------------------------------------|
| SHAKE<br>Poplication<br>A) Download File to SEAR<br>B) Upload File from SEAR<br>C) Print/Capture CDL<br>D) Erase Application File<br>P Site Setup<br>G) Exit<br>List compiler messages_ | Hon 14:22 05-09-2006       App Block Contents       File Size FileName       CDL) 40251 snake 025.cdl       LLW) 12126 SNMKE LLW       AIF) <       Site Setup Complete       Engine Code Stream Disabled |

3) If the message 'COULD NOT COMPILE -NO FREE RAM' is displayed, the SEAR II should be powered OFF and ON by temporary removing J1 (Power/Echelon) connector to clear the RAM. The Site Setup should be attempted again. Compiler Log - compiled from Site Setup

Compile time: Mon 05-08-2006 08:35:32

Compiling Site Setup Compiled Section(s) Successfully! Compiling Definitions Compiled Section(s) Successfully! COULD NOT COMPILE - NO FREE RAM

Hit any key to continue

### **Note:** The following message will confirm that compiling was successful.

Compiler Log - compiled from start-up

Compile time: Mon 05-08-2006 12:46:56

Compiling Site Setup Compiling Definitions Compiling Logic Compiled Section(s) Successfully!

Hit any key to continue

#### SEAR II – Loading Executive

- To load new executive software into the SEAR unit, connect using HyperTerminal (see SEAR II – HyperTerminal Setup)
- Restart the SEAR and get ready to select 1 while the SEAR is booting:

| 🗣 WAG - HyperTerminal                                                                                                    |  |
|----------------------------------------------------------------------------------------------------|--|
| Ele Edit View Gal Transfer Help                                                                                                    |  |
| D 🗳 🐲 💈 i D 🔁 🗃                                                                                                    |  |
| F) Configuration<br>() Monitor<br>H) Incident Storage<br>I) Repair History<br>J) Passthrough<br>K) Change Possword<br>I) Versions<br>H) System<br>N) Exit<br>Hit any key to continue                     |  |
| Boot Monitor Version 9V642-A01.C<br>SEAR II Bootingrsion number<br>lesting data buspassed.<br>Testing address buspassed.<br>Checking the executive CRCvalid (076FCD9E)<br>Boot Ontions (Valid Executive) |  |
| 1. Download Executive<br>2. Run Debugger<br>3. Run Executive<br>Choice > _                                                                                                    |  |

- Follow the on-screen directions from the HyperTerminal Transfer menu select Send File and then restart the SEAR once the transfer is complete.
- Always re-run site setup after loading a new executive. Ensure 'Indicate Refresh' is set to 60 seconds under site setup.